**Manuale Fornitore** 

## Processo di Registrazione/Onboarding

Documento

PUBBLICO

OpEn Fiber SpA – Sede Legale: 20155 Milano, Viale Certosa 2 – Registro Imprese di Milano, Codice Fiscale e Partita IVA 09320630966 R.E.A. MI 2083127 – Capitale sociale Euro 250.000.000 i.v.

Pag. 1 | 33

### SOMMARIO

| 1. INTRODUZIONE                                                                                                    | 4            |
|----------------------------------------------------------------------------------------------------|--------------|
| 2. PROCESSO DI REGISTRAZIONE DEL FORNITORE                                                                               | 5            |
| 2.1 Registrazione e Attivazione                                                                                          | 5            |
| 2.2 Presentarsi come Fornitore (Autocandidatura)                                                                         | 5            |
| 2.3 Password dimenticata?                                                                                                | 7            |
| 2.4 Username dimenticata?                                                                                                | 8            |
| 2.5 Compilazione Form Dati anagrafici del Processo di Registrazione                                                      | 9            |
| 2.6 Dati di Accesso                                                                                                    | 10           |
| 2.7 Onboarding                                                                                                    | 12           |
| 2.8 Compilazione Form Pagine di Onboarding- Persona Fisica/ Società italiana senza personalità giu<br>o Fornitore Estero | ridica<br>13 |
| 2.8.1 Compilazione Form Dati Eco-Fin                                                                                     | 13           |
| 2.8.2 Compilazione Form DGPR                                                                                             | 14           |
| 2.8.3 Compilazione Form Categorie Merceologiche                                                                          | 15           |
| 2.8.4 Completamento processo di Onboarding                                                                               | 16           |
| 2.9 Compilazione Form Pagine di Onboarding- Azienda singola italiana con personalità giuridica                           | 17           |
| 2.9.1 Compilazione Form Dichiarazione di onorabilità                                                                     | 17           |
| 2.9.2 Compilazione Form Categorie merceologiche                                                                          | 18           |
| PUBBLICO                                                                                                    |              |

OpEn Fiber SpA – Sede Legale: 20155 Milano, Viale Certosa 2 – Registro Imprese di Milano, Codice Fiscale e Partita IVA 09320630966 R.E.A. MI 2083127 – Capitale sociale Euro 250.000.000 i.v.

Pag. 2|33

| 2.9.3 Completamento processo di Onboarding.                                 | 19 |
|-----------------------------------------------------------------------------|----|
| 2.10 Compilazione Form Pagine di Onboarding- Consorzi/ Rete di Imprese/GEIE | 20 |
| 2.10.1 Compilazione Form Numero Componenti                                  | 21 |
| 2.10.2 Compilazione Dichiarazione di onorabilità                            | 22 |
| 2.10.3 Compilazione Form Categorie Merceologiche                            | 23 |
| 2.10.4 Completamento processo di Onboarding.                                | 23 |
| 3. NAVIGAZIONE                                                              | 26 |
| 3.1 Home Page Fornitore                                                     | 26 |
| 3.2 Menu di Navigazione                                                     | 27 |
| 3.3 Diritti Utente e creazione sottoutenze                                  | 30 |
| 3.4 Valutazione di Registrazione                                            | 31 |
| 4. CATEGORIE MERCEOLOGICHE                                                  | 33 |
| 4.1 Aggiungere Categorie Merceologiche                                      | 33 |

PUBBLICO

OpEn Fiber SpA – Sede Legale: 20155 Milano, Viale Certosa 2 – Registro Imprese di Milano, Codice Fiscale e Partita IVA 09320630966 R.E.A. MI 2083127 – Capitale sociale Euro 250.000.000 i.v.

Pag. 3|33

### 1. Introduzione

Lo scopo di questo manuale è di far familiarizzare i fornitori con le attività correlate alla piattaforma di Jaggaer Advantage per Open Fiber. Verrà fornita una panoramica sui diritti del fornitore e le informazioni sulla navigazione lato fornitore. Il presente manuale contiene le informazioni e le istruzioni su come registrarsi alla piattaforma e partecipare alle richieste di offerta.

PUBBLICO

OpEn Fiber SpA – Sede Legale: 20155 Milano, Viale Certosa 2 – Registro Imprese di Milano, Codice Fiscale e Partita IVA 09320630966 R.E.A. MI 2083127 – Capitale sociale Euro 250.000.000 i.v.

Pag. 4 | 33

## 2. Processo di Registrazione del Fornitore

### 2.1 Registrazione e Attivazione

I fornitori che desiderano candidarsi devono registrarsi sulla piattaforma ed inserire tutte le informazioni necessarie al completamento della domanda di registrazione per poter essere presi in considerazione per gli eventi gestiti sulla piattaforma.

L'Attivazione dell'account è condizionata dal completamento della fase di Onboarding.

**Nota:** alcuni dati anagrafici del Fornitore (in caso di Fornitore che già collabora con l'ufficio acquisti in questione) possono essere precaricati in piattaforma in fase di Go-live. Sarà poi onere del Fornitore andare a confermare e/o completare i restanti dati con le credenziali di accesso ricevute via e-mail.

### 2.2 Presentarsi come Fornitore (Autocandidatura)

Per accedere all'home page, cliccare al link <u>https://procurement.openfiber.it</u> Dalla pagina di login, cliccare **Registrati**, si aprirà la pagina con i Dati Anagrafici.

| Accesso             | Documenti                                                                                                    | Helpdesk                                                                                                    |
|---------------------|----------------------------------------------------------------------------------------------------|----------------------------------------------------------------------------------------------------|
| usemane<br>password | O Castor Atas     O Castor Atas     O Information Atareae     O Annotation Atareae     O Annotation Atareae     O Annotation Atareae     O Annotation Atareae | Har biologies di soluti f.<br>da Lanada e Veneral a solo 200 alle 12:00<br>Pler supporte al focusso di Registrazione e Qualifica di Categoria contettate<br>Harginos |
|                     | Made & Descriptions Contains Contains Contains     forward Contains Add     Description Contains Add     Number Processing Addressinguing                     | <ul> <li>c) enalemente executivities at</li></ul>                                                                                                    |
| ACCENTO ATTRANCOR   |                                                                                                    |                                                                                                    |

#### PUBBLICO

wend by IAGGAER | @ 2021 | Re

OpEn Fiber SpA – Sede Legale: 20155 Milano, Viale Certosa 2 – Registro Imprese di Milano, Codice Fiscale e Partita IVA 09320630966 R.E.A. MI 2083127 – Capitale sociale Euro 250.000.000 i.v.

Pag. 5 | 33

Per procedere alla registrazione è necessario accettare i seguenti documenti:

- Codice Etico
- Informativa Privacy
- Regolamento e Condizioni Generali di utilizzo della Piattaforma di Open Fiber S.p.A.
- Modello di organizzazione, gestione e controllo

|                                                                                                    | 0                                                                                                    |
|----------------------------------------------------------------------------------------------------|----------------------------------------------------------------------------------------------------|
|                                                                                                    | •                                                                                                    |
|                                                                                                    | Codice Etico                                                                                                    |
| Codice Etico adottato da OpEn Fiber S.p.A. ( "OF,<br>adozione del presente Codice si pone l'obiettivo p                                                                                                    | Azienda'o "Sociali") è Tinsiene di principi e d'engole la cui osservanza è essenziable per il buon funzionamento dell'Azienda.<br>manio di sodistare le necessità e la aspettative degli interiozutori dell'Azienda, mirando a promuvere un elevato livelo di professionalità e a vietare quei comportamenti che si progono in contrasto con le disposizioni legistative, con i principi deontologici, nonchè con i valori e la mission di OF.                                                                                                    |
| lission di Open Fiber                                                                                                    |                                                                                                    |
| Scarica il Codice Elico                                                                                                    |                                                                                                    |
| Ho letto e accettato il Codice Etico                                                                                                    |                                                                                                    |
| C Accetto                                                                                                    |                                                                                                    |
|                                                                                                    | Informativa al trattamento dei dati personali regolamento (UE) 2016/679 dei Parlamento Europeo e dei Consiglio<br>(General Data Protection Regulation - GDPR)                                                                                                    |
|                                                                                                    |                                                                                                    |
| tpen Fiber S.p.A., con sede legale in Via Certosa 2<br>i Dati") forniti tramite il <i>form</i> sopra riportato potrani                                                                                                    | 20155, Milano MI, Italia, Pantia IVA 092065/066, in qualità di Titolare del trattamento dei dali personali (in seguito "Titolare"), La informa, ai sensi dell'art. 13 Regolamento UE n. 678/2016 (di seguito anche "General Data Protection" o "GDRP"; che i Suoi dali personali (di seguito "Dati") - formare oggetto di trattamento con le modalità e per le finalità indicate di seguito.                                                                                                    |
| pen Fiber S.p.A., con sede legale in Via Certosa 2<br>Dati") forniti tramite il <i>form</i> sopra riportato potrani<br>Finalità e bese giuridica del trattamento                                                                               | 20155, Milano MI, Bala, Parlia NA 0922003096, in qualità d'Itoloze del Italianento dei dal personal (in seguito "Titolare"). La informa, ai sensi dell'art. 13 Repolamento UE n. 678/2016 (di seguito anche "General Data Protection Regulator" o "GDRR";the I Suoi dall personal (di seguito "Dath"). La informa, ai sensi dell'art. 13 Repolamento UE n. 678/2016 (di seguito anche "General Data Protection Regulator" o "GDRR";the I Suoi dall personal (di seguito "Dath").                                                                                                    |
| pen Fiber S.p.A., con sede legale in Via Certosa 2<br>Dati <sup>11</sup> fornit tramite il <i>form</i> sopra riportato potran<br>Finalità e base giuridica del trattamento<br>Suoi Dati, come a titolo esemplificativo dati anagra             | 201555 Millions MI, Italia Pantia NA 0502000006, in grantial of Tables et al Intermento dei dal personal (in seguito "Tablar"). La informa, al sensi dell'art. 13 Repolamento UE in 6752016 (di seguito anche "General Data Policicion Regulator" o "GDRP";bha I Suoi dall personal (di seguito "Dath"). La informa, al sensi dell'art. 13 Repolamento UE in 6752016 (di seguito anche "General Data Policicion Regulator" o "GDRP";bha I Suoi dall personal (di seguito "Dath"). La informa, al sensi dell'art. 13 Repolamento UE in 6752016 (di seguito anche "General Data Policicion Regulator" o "GDRP";bha I Suoi dall personal (di seguito "Dath"). La informa, al sensi dell'art. 13 Repolamento UE in 6752016 (di seguito anche "General Data Policicion Regulator" o "GDRP";bha I Suoi dall personal (di seguito "Dath"). La informa, al sensi dell'art. 13 Repolamento UE in 6752016 (di seguito anche "General Data Policicion Regulator" o "GDRP";bha I Suoi dall personal (di seguito "Dath"). La informa, al sensi dell'art. 13 Repolamento UE in 6752016 (di seguito anche "General Data Policicion Regulator" o "GDRP";bha I Suoi dall personal (di seguito "Dath"). La informa, al sensi dell'art. 13 Repolamento UE in 6752016 (di seguito anche "General Data Policicion Regulator" o "GDRP";bha I Suoi dall personal (di seguito "Dath"). La informa della persona ficia persona ficia pers |
| pan Fiber S.p.A. con sele legale in Via Certoso<br>B. Bath' formit tramite il form sopra riportale potran<br>Finalità e base giurificia del trattamento<br>Suoi Dati, come a titolo esemplificativo dati anagra<br>Scarca Tinformativa Privacy | 20155, Malano MI, Ilakia, Pantia IVA 0920050966, in qualità di Tholare dei tratamento dei dal personal (in seguito "Titolare"). La informa, ai sensi dell'art. 13 Repolamento UE n. 6782016 (di seguito anche "General Data Protector Regulator" o "GDPR";che i Suoi dati personal (di seguito "Dati"). La informa, ai sensi dell'art. 13 Repolamento UE n. 6782016 (di seguito anche "General Data Protector Regulator" o "GDPR";che i Suoi dati personal (di seguito "Dati"). La informa, ai sensi dell'art. 13 Repolamento UE n. 6782016 (di seguito anche "General Data Protector Regulator" o "GDPR";che i Suoi dati personal (di seguito "Dati"). La informa, ai sensi dell'art. 13 Repolamento UE n. 6782016 (di seguito anche "General Data Protector Regulator" o "GDPR";che i Suoi dati personal (di seguito "Dati"). La informa, ai sensi deil'art. 13 Repolamento UE n. 6782016 (di seguito anche "General Data Protector Regulator" o "GDPR";che i Suoi dati personal (di seguito "Dati"). La informa, ai sensi deil'art. 13 Repolamento UE n. 6782016 (di seguito anche "General Data Protector Regulator" o "GDPR";che i Suoi dati personal (di seguito "Dati"). La informa, ai sensi deil'art. 13 Repolamento UE n. 6782016 (di seguito anche "General Data Protector Regulator" o "GDPR";che i Suoi dati personal (di seguito "Dati"). La informa data personal delle personal delle persona fasticati della Sua Società/della Società che rappresenta, verranno trattati (per la definizione di tratamento", vedi art. 4, c. 2 dei GDPR) per la seguente finalità:                                                                                                    |

Una volta accettati tutti i documenti, cliccare sul pulsante Avanti:

|                                                                                                    | MODELLO DI ORGANIZZAZIONE, GESTIONE e CONTROLLO                  |
|----------------------------------------------------------------------------------------------------|------------------------------------------------------------------|
| Le definizioni di seguito indicate trovano applicazione nella presente Parte Generale nonché nelle singole Parti Speciali     | fatte salve le ulteriori definizioni contenute in queste ultime. |
| Aree a Rischio. le aree di attività di OpEn Fiber S.p.A., o fasi delle stesse, il cui svolgimento può determinare l'insorgere | di un rischio di commissione dei Reati.                          |
| CCNL i Contratti Collettivi Nazionali di Lavoro applicati da OpEn Fiber S.p.A.                                                |                                                                  |
| Codice Elico: il codice etico adottato dalla Società e approvato dal Consiglio di Amministrazione di OpEn Fiber S p A         |                                                                  |
| Scanca il Modello di organizzazione, gestione e controllo                                                                     |                                                                  |
| Ho letto e accettato il Modello di organizzazione, gestione e controllo                                                       |                                                                  |
| R Accetto                                                                                                    |                                                                  |
| Avant                                                                                                    |                                                                  |
|                                                                                                    |                                                                  |

#### PUBBLICO

OpEn Fiber SpA – Sede Legale: 20155 Milano, Viale Certosa 2 – Registro Imprese di Milano, Codice Fiscale e Partita IVA 09320630966 R.E.A. MI 2083127 – Capitale sociale Euro 250.000.000 i.v.

Pag. 6 | 33

### 2.3 Password dimenticata?

Nel caso di password dimenticata è possibile impostarne una nuova seguendo i seguenti passaggi:

1. Cliccare sul link Hai dimenticato Username e password? dalla Home Page.

| Access  | 0                 | //// |            |  |
|---------|-------------------|------|------------|--|
| usernam | ie                |      |            |  |
| passwor | d                 |      |            |  |
|         | ACCESSO FORNITORI | (    | REGISTRATI |  |
|         | ACCESSO UTENTI OF |      |            |  |

2. Inserisci la tua username e l'indirizzo e-mail e clicca su Salva.

| Email |  |
|-------|--|

3. Riceverai una e-mail con un link temporaneo per impostare una nuova password. PUBBLICO

OpEn Fiber SpA – Sede Legale: 20155 Milano, Viale Certosa 2 – Registro Imprese di Milano, Codice Fiscale e Partita IVA 09320630966 R.E.A. MI 2083127 – Capitale sociale Euro 250.000.000 i.v.

Pag. 7 | 33

#### 2.4 Username dimenticata?

Nel caso di username dimenticata è possibile recuperarla seguendo i seguenti passaggi:

1. Cliccare sul link Hai dimenticato Username e password? dalla Home Page.

|                            | /////               |                                         |                                         |
|----------------------------|---------------------|-----------------------------------------|-----------------------------------------|
|                            |                     |                                         |                                         |
|                            |                     |                                         |                                         |
| <u>username e password</u> |                     | 101001000000                            |                                         |
| CESSO FORNITORI            |                     | REGISTRATI                              |                                         |
|                            | Username e password | Username e password?<br>CESSO FORNITORI | Username e password?<br>CESSO FORNITORI |

#### 2. Clicca su Recupera Username.

| 🔑 Recupera Username |  |
|---------------------|--|
| Email               |  |

3. Inserisci la tua e-mail e il Valore Validazione e clicca su Richiedi Link Username.

#### PUBBLICO

OpEn Fiber SpA – Sede Legale: 20155 Milano, Viale Certosa 2 – Registro Imprese di Milano, Codice Fiscale e Partita IVA 09320630966 R.E.A. MI 2083127 – Capitale sociale Euro 250.000.000 i.v.

Pag. 8 | 33

| Per richiedere una e-mail<br>indirizzo e-mail e inserire | contenente lo Username é<br>il Codice di Validazione | è necessario inserire il tuo |
|----------------------------------------------------------|------------------------------------------------------|------------------------------|
| ail                                                      |                                                      |                              |
|                                                          |                                                      |                              |
|                                                          | -                                                    |                              |
| eeee                                                     | -                                                    |                              |
| and Mallidanian a                                        |                                                      |                              |

4. Riceverai una e-mail con un link per accedere alla tua username.

### 2.5 Compilazione Form Dati anagrafici del Processo di Registrazione

1. Compilare i campi presenti all'interno del Form Dati anagrafici. I campi contrassegnati con \* sono obbligatori.

| Processo di Registrazione                                                                                                    |                      |   |                         |                        |
|----------------------------------------------------------------------------------------------------|----------------------|---|-------------------------|------------------------|
| Dati Anagrafici                                                                                                    | Pagine di onboarding |   | Categorie Merceologiche | Conferma Registrazione |
|                                                                                                    |                      |   |                         | Safve S Chludi         |
| Informazioni sull'Azienda                                                                                                    |                      |   |                         | Ripristina             |
| * Nazione                                                                                                    | ITALIA 🗸             |   |                         |                        |
| <ul> <li>Ragione Sociale (composta dal nome seguito dall'acronimo del<br/>tipo di società. Es: Open Fiber S.p.A.)</li> </ul> | Test                 |   |                         |                        |
| * Forma giuridica                                                                                                    | Srl                  | ~ |                         |                        |
| * Codice Fiscale                                                                                                    | 14527895463          |   |                         |                        |
| Partita Iva europea                                                                                                    |                      |   |                         |                        |
| Identificativo Societario/Tax ID (solo per nazioni extra UE)                                                                 |                      |   |                         |                        |
| <ul> <li>Toponimo (via/viale/largo)</li> </ul>                                                                               | via                  |   |                         |                        |
| * Indirizzo Sede Legale                                                                                                    | Roma                 |   |                         |                        |
| * Numero Civico                                                                                                    | 11                   |   |                         |                        |
| * Comune                                                                                                    | Roma                 |   |                         |                        |
| * CAP                                                                                                    | 00161                |   |                         |                        |
| * Provincia                                                                                                    | Roma 👻               |   |                         |                        |
| Telefono (centralino)                                                                                                    |                      |   |                         |                        |
| Email generale dell'azienda                                                                                                  |                      |   |                         |                        |
| Sito Web                                                                                                    |                      |   |                         |                        |

#### PUBBLICO

OpEn Fiber SpA – Sede Legale: 20155 Milano, Viale Certosa 2 – Registro Imprese di Milano, Codice Fiscale e Partita IVA 09320630966 R.E.A. MI 2083127 – Capitale sociale Euro 250.000.000 i.v.

Pag. 9 | 33

- 2. Assicurarsi che l'indirizzo e-mail sia corretto per ricevere l'e-mail di conferma della registrazione.
- 3. Per memorizzare più indirizzi e-mail, utilizzare un ";" per separarli.
- 4. Una volta compilati tutti i campi, cliccare sul pulsante Salva e Continua.
- 5. Riceverete un'e-mail di conferma con username e password temporanea.

### 2.6 Dati di Accesso

Una volta compilati i dati anagrafici e dopo aver salvato, la piattaforma invierà una mail all'indirizzo indicato in precedenza durante la compilazione, contenente la password provvisoria per accedere alla propria area personale.

Per accedere nuovamente alla piattaforma sarà necessario inserire:

- Username scelta nei dati anagrafici
- Password provvisoria indicata nella mail

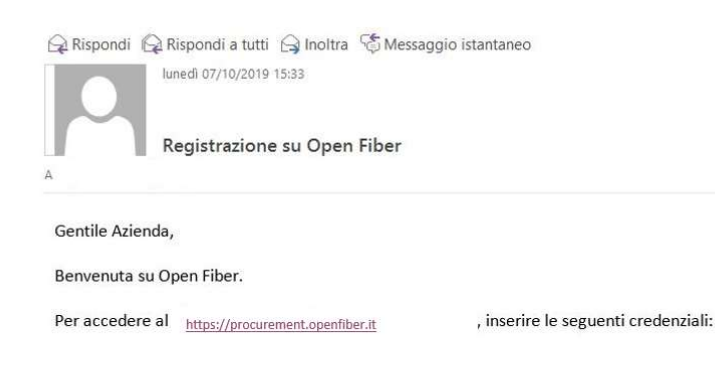

La sua Username è: vendortestdario La sua Password temporanea è: 1765005957

#### PUBBLICO

OpEn Fiber SpA – Sede Legale: 20155 Milano, Viale Certosa 2 – Registro Imprese di Milano, Codice Fiscale e Partita IVA 09320630966 R.E.A. MI 2083127 – Capitale sociale Euro 250.000.000 i.v.

Pag. 10 | 33

|              |                          | //// | /          |           |
|--------------|--------------------------|------|------------|-----------|
| Access       | 0                        |      |            | _         |
| test         | 8                        |      |            |           |
| Hai dimentic | ato username e password? |      |            |           |
|              | ACCESSO FORNITORI        |      | REGISTRATI | $\supset$ |
|              | ACCESSO UTENTI OF        | )    |            |           |

Una volta effettuato l'accesso, si dovranno accettare nuovamente i documenti e cliccare su AVANTI.

Successivamente la piattaforma richiederà di modificare la password provvisoria per ragioni di sicurezza.

| 16:12 CET - Central Europe Time DST |                                                                                                    | 🔕 Auto - 🕚              |
|-------------------------------------|----------------------------------------------------------------------------------------------------|-------------------------|
| open fiber                          |                                                                                                    | Bervenulo Pippos Baudos |
|                                     | Inserire una nuova Password prima di continuare                                                                                                    |                         |
|                                     | Per ragioni di sicurezza è richiesta la modifica della vostra password.     Digitate la vostra nuova password nelle caselle di testo sottostanti e premete sul bottone "Invia"                                                                                                    |                         |
|                                     | La password deve contenere almeno II catatleri<br>La password deve essere diversa dalla logni<br>Attenzionel La nuva passuord deve essere diversa dalle 4 precedenti<br>Attenzionel La password deve contenere un insieme di catatteri altanumerici e almeno uno dei seguenti catatteri<br>speciali: VES%6/0=774[[B |                         |
|                                     | Nuova password                                                                                                    |                         |
|                                     | Conferma password                                                                                                    |                         |
|                                     | Inte                                                                                                    |                         |
|                                     | × Annulia                                                                                                    |                         |

Una volta inserita la nuova password cliccare su Invia.

• Si riceverà via mail la conferma di avvenuto cambio password.

#### PUBBLICO

OpEn Fiber SpA – Sede Legale: 20155 Milano, Viale Certosa 2 – Registro Imprese di Milano, Codice Fiscale e Partita IVA 09320630966 R.E.A. MI 2083127 – Capitale sociale Euro 250.000.000 i.v.

🛱 Rispondi 🛱 Rispondi a tutti 🚔 Inoltra 😤 Messaggio istantaneo

lunedi 07/10/2019 15:39

Richiesta cambio password per l'accesso al sito Open Fiber

#### Gentile utente,

Questa mail ha lo scopo di informarla che l'operazione di modifica password su Open Fiber, eseguita in data 7 ott, 2019 alle 15:36 (CET -Central Europe Time DST) all'indirizzo <u>https://procurement.openfiber.it</u>, si è conclusa con successo.

Questa mail ha carattere puramente informativo; tuttavia, nel caso in cui l'operazione non sia stata eseguita da Lei in prima persona, la invitiamo a contattare il Market Operations Center per avere maggiori informazioni.

### 2.7 Onboarding

Al termine dell'inserimento dei Dati Anagrafici si viene indirizzati al Form Dati Generali.

E' necessario completare tutte le informazioni obbligatorie per poter successivamente attivare il proprio account.

E' importante tenere sempre aggiornate le informazioni per garantire che siano sempre a disposizione nel sistema.

Il processo di Onboarding sarà differente a seconda della tipologia della forma di partecipazione della vostra Azienda.

| Dati generali               |                                                                                                    |                            |                                                                                                    |                                     |                 |
|-----------------------------|----------------------------------------------------------------------------------------------------|----------------------------|----------------------------------------------------------------------------------------------------|-------------------------------------|-----------------|
| Dati Anagrafici             | Pagine di onboarding                                                                                                    | Categorie Merceologiche    |                                                                                                    | Conferma Registrazione              |                 |
|                             |                                                                                                    |                            |                                                                                                    | I                                   | Salva e Cominua |
| DATI GENERALI               |                                                                                                    |                            |                                                                                                    |                                     |                 |
| Domanda                     | Descrizione                                                                                                    | Ris                        | posta                                                                                                    |                                     |                 |
| O Visura o CCIAA            | Allecare visura o COIAA                                                                                                    | 01                         | јрд (6 КВ)<br>D 🏦                                                                                                    | 1                                   |                 |
|                             |                                                                                                    | *S                         | icade il:<br>D/12/2021                                                                                                    | 8                                   |                 |
| . 🚯 Atto Costitutivo        | · Allegare atto costitutivo. Nel caso in cui si scelga però di allegare la visura o la CCIAA, dove richiesto, allegare qui un fi | ile vuoto.                 | . jpg (6 КВ)                                                                                                    | 1                                   |                 |
| Tipologia Azienda           | Definire tipologia azienda                                                                                                    |                            |                                                                                                    | v                                   |                 |
| Dichiarazione di compliance | Scaricare, compilare, firmare e allegare il modello di compilance                                                                | 44<br>02<br>02<br>02<br>02 | tienda singola italiana con<br>prisorzio ordinario costitu<br>prisorzio ordinario costitu<br>prisorzio stabile<br>prisorzio fra società cono | personalità giuridica<br>to<br>indo |                 |

#### PUBBLICO

OpEn Fiber SpA – Sede Legale: 20155 Milano, Viale Certosa 2 – Registro Imprese di Milano, Codice Fiscale e Partita IVA 09320630966 R.E.A. MI 2083127 – Capitale sociale Euro 250.000.000 i.v.

Pag. 12 | 33

# 2.8 Compilazione Form Pagine di Onboarding- Persona Fisica/ Società italiana senza personalità giuridica o Fornitore Estero

Al termine dell'inserimento dei Dati Anagrafici si viene indirizzati al Form Dati Generali.

| open fiber                     |                                                                                                    |                         |                                                                                                    |                                                                                                    |                  |            |
|--------------------------------|----------------------------------------------------------------------------------------------------|-------------------------|----------------------------------------------------------------------------------------------------|----------------------------------------------------------------------------------------------------|------------------|------------|
| Dati generali                  |                                                                                                    |                         |                                                                                                    |                                                                                                    |                  |            |
| Dati Anagrafici                | Pagine di onboarding                                                                                                    | Categorie Merceologiche |                                                                                                    | Conferma Registrazione                                                                                                    |                  |            |
|                                |                                                                                                    |                         |                                                                                                    |                                                                                                    | Selva e Continua | × Annulle  |
| DATI GENERALI                  |                                                                                                    |                         |                                                                                                    |                                                                                                    |                  |            |
| Domanda                        | Descrizione                                                                                                    |                         | Risposta                                                                                                    |                                                                                                    |                  |            |
| 1 🧿 Visura o CCIAA             | · Allecare visus o CCIAA                                                                                                    |                         | 01.jpg (6 KB)                                                                                                    | le le                                                                                                    |                  |            |
|                                |                                                                                                    |                         | • Scade II:<br>30/12/2021                                                                                                    |                                                                                                    |                  |            |
| 2 🏠 Atto Costitutivo           | • Allegare atto costitutivo. Nel caso in cui al sociga però di allegare la visura o la CCIAA, dove richiesto, allegare qui un file vui | ito.                    | 01.јрд (6 КВ)                                                                                                    | <i>h</i>                                                                                                    |                  |            |
| 3 🧔 Tipologia Azienda          | Definire tipologia azienda                                                                                                    |                         |                                                                                                    | ~                                                                                                    |                  |            |
| 4 Dichlarazione di compliance  | Scatcare, complete, firmae e allegare il modello di compliance                                                                         |                         | Azienda singola italiana c<br>Consorzio ordinario costi<br>Consorzio ordinario costi<br>Consorzio tabile<br>Consorzio fra società coc<br>Rete di imprese Associati<br>orgin | con personalità giuridica<br>tuito<br>tuendo<br>ogerative di produzione e lavoro<br>e (mandante, consorziata, associata di rete di impresa) |                  |            |
| JPYRIGHT 2000 - 2021 JAGGAER - |                                                                                                    |                         | Persona fisica / società in<br>Fornitore estero                                                                                                    | taliana senza personalità giuridica                                                                                                    |                  | Torna alli |

I campi contrassegnati con \* sono obbligatori.

Viene richiesto di definire la tipologia di Azienda.

| 3 🚯 Tipologia Azenda 🔹 Definin tipologia azenda |                                                                                                    |
|-------------------------------------------------|----------------------------------------------------------------------------------------------------|
|                                                 | Aperdia singola fabiana con personalità gundica<br>Contazio ordinario continuo<br>Contazio datali<br>Contazio da statuli<br>Contazio fa successi di produzione e livoro<br>Contazio fa successi di contazione, contaziatata, associata di virei di impresa) |
| - CENTRE AND ADDRES                             | Persona fisica / rociesì italiana senza personalità guridica<br>Porritore estero                                                                                                    |

Selezionare una delle seguenti voci:

- Persona fisica/Società italiana senza personalità giuridica
- Fornitore estero

Una volta compilati tutti i campi, cliccare sul pulsante Salva e Continua.

### 2.8.1 Compilazione Form Dati Eco-Fin

Nel caso in cui alla domanda Tipologia azienda si seleziona Persona fisica o Fornitore estero

#### PUBBLICO

OpEn Fiber SpA – Sede Legale: 20155 Milano, Viale Certosa 2 – Registro Imprese di Milano, Codice Fiscale e Partita IVA 09320630966 R.E.A. MI 2083127 – Capitale sociale Euro 250.000.000 i.v.

Pag. 13 | 33

| Dati o   | generali                    |                                                                                                    |                         |                                                   |                                |
|----------|-----------------------------|----------------------------------------------------------------------------------------------------|-------------------------|---------------------------------------------------|--------------------------------|
| Dati Ani | agrafici                    | Pagine di onboarding                                                                                                    | Categorie Merceologiche |                                                   | Conferma Registrazione         |
|          |                             |                                                                                                    |                         |                                                   | Salva e Continue 🗙 Annullo     |
| DATI GE  | NERALI                      |                                                                                                    |                         |                                                   |                                |
|          | Domanda                     | Descrizione                                                                                                    |                         | Risposta                                          |                                |
| 1 🤁      | Visura o CCIAA              | * Allegate visure o CCIAA                                                                                                    |                         | 07.jpg (6 KB) 0 1                                 | <i>I</i> e                     |
| 2 🔯      | Atto Costitutivo            | * Allegare atto costitutivo. Nel caso in cui si scelga però di allegare la visura o la CCIAA, dove richiesto, allegare qui un file vuoto. |                         | 01.jpg (6 KB) 👩 🧌                                 |                                |
| 3 🧔      | Tipologia Azienda           | Definire tipologia azlenda                                                                                                    |                         | Persona fisica / società italiana i               | enza personalità giuridica 🗸 🗸 |
| 4 😳      | Dichiarazione di compliance | Scaricare, compilare, firmare e allegare il modello di compilance                                                                         |                         | + Clicca per allegare un file<br>Scarica Template | <i>li</i>                      |

si viene indirizzati al Form per la compilazione dei Dati Eco-Fin. Inserire i dati economico e finanziari degli ultimi tre anni.

| Dati Eco-Fin                                                                         |                                      |                         |                            |
|--------------------------------------------------------------------------------------|--------------------------------------|-------------------------|----------------------------|
| Dati Anagrafici                                                                      | Pagine di onboarding                 | Categorie Merceologiche | Conferma Registrazione     |
|                                                                                      |                                      |                         | Salva e Continua X Annulla |
| ULTIMO ANNO APPROVATO<br>Si prega di indicare le voci di bilancio in valuta Euro (€) |                                      |                         |                            |
| Domanda                                                                              | Descrizione                          | Risposta                |                            |
| 1 🚯 Attivo Circolante                                                                | * Indicare l'attivo circolante       | 3                       |                            |
| 2 🔯 Debito a breve termine                                                           | * Indicare il Debito a breve termine | 3                       |                            |
| 3 🔯 Ratel e Risconti attivi                                                          | ▲ Indicare Ratei e Risconti attivi   | 3                       |                            |
| 4 🔯 Ratei e Risconti passivi                                                         | Indicare Ratei e Risconti passivi    | 3                       |                            |
| 5 🔅 Rimanenze                                                                        | * Indicare le Rimanenze              | 3                       |                            |
| 6 🔅 Patrimonio netto                                                                 | Indicare il patrimonio netto         | 3                       |                            |

I campi contrassegnati con \* sono obbligatori.

Una volta compilati tutti i campi, cliccare sul pulsante Salva e Continua.

### 2.8.2 Compilazione Form DGPR

Compilato il form Dati Eco-Fin, si viene indirizzati al Form di registrazione DGPR.

I campi contrassegnati con \* sono obbligatori.

Se per alcuni quesiti non è possibile dare risposta, rispondere NA.

#### PUBBLICO

OpEn Fiber SpA – Sede Legale: 20155 Milano, Viale Certosa 2 – Registro Imprese di Milano, Codice Fiscale e Partita IVA 09320630966 R.E.A. MI 2083127 – Capitale sociale Euro 250.000.000 i.v.

Pag. 14 | 33

| ppen fiber               |                                                  |                         |                               |
|--------------------------|--------------------------------------------------|-------------------------|-------------------------------|
| DGPR                     |                                                  |                         |                               |
| Dati Anagrafici          | Pagine di onboarding                             | Categorie Merceologiche | Conferma Registrazione        |
|                          |                                                  |                         | Selva e Continua X Annulla    |
| INFORMAZIONI GENERALI    |                                                  |                         |                               |
| Domanda                  | Descrizione                                      |                         | Risposta                      |
| 1 📢 II/La sottoscritto/a | Indicare il nominativo                           |                         | Ceratteri disponibili 2000    |
| 2 📢 neto/s               | <ul> <li>Indicare il luogo di nascita</li> </ul> |                         | Garatteri disponduli 2000     |
| 3 🥰 1                    | Indicare la data di nascita                      |                         | dd/A6A(yyyy                   |
| 4 🥰 Residente a          | <ul> <li>Indicare la residenza</li> </ul>        |                         | Construir diagonduli 2000     |
| 5 📢 via                  | » indicare la via di residenza                   |                         | Carattase's dissipantial 2000 |
| 6 < nella sua qualità di | <ul> <li>Indicare incarico</li> </ul>            |                         | Caratteri dispondeli 2000     |

Una volta compilati tutti i campi, cliccare sul pulsante Salva e Continua.

### 2.8.3 Compilazione Form Categorie Merceologiche

Compilato il Form DGPR si viene indirizzati all'ultima fase del processo di Onboarding che prevede la selezione di almeno una Categoria Merceologica tra quelle riportate nell'Albero di Classificazione di Open Fiber.

| open fiber                                                           |                                                                 |                         |                                     |
|----------------------------------------------------------------------|-----------------------------------------------------------------|-------------------------|-------------------------------------|
| <ul> <li>Albero di Classificazione</li> <li>Registrazione</li> </ul> |                                                                 |                         |                                     |
| Dati Anagrafici                                                      | Pagine di onboarding                                            | Categorie Merceologiche | Conferma Registrazione              |
|                                                                      |                                                                 |                         | Conferma Selezione Corrente Annullà |
| Ricerca Testo                                                        | figitare per avviare la ricerca                                 |                         |                                     |
| Item Selezionati: 0                                                  |                                                                 |                         |                                     |
|                                                                      |                                                                 |                         | 🔹 Espandi 🛛 🌲 Minimizza             |
| - 👌 Categorie                                                        |                                                                 |                         |                                     |
| - A&D - Cluster                                                      |                                                                 |                         |                                     |
| - 👼 001 A&B - Forniture                                              |                                                                 |                         |                                     |
| O01 A&B-00001 - BAA00 - Cavi Ottici                                  |                                                                 |                         |                                     |
| Q 001 A&B-00002 - ACQOPF - Forniture Scouting                        |                                                                 |                         |                                     |
| 👻 🧸 001 A&B-00003 - BAB00 - Forniture Elementi di Ref                | e F0                                                            |                         |                                     |
| Q 001 A&B-00003_01 - BAB01 - Elementi e strutt                       | ure di ricovero                                                 |                         |                                     |
| 001 A&B-00003_02 - BAB02 - Elementi di rete                          |                                                                 |                         |                                     |
| Q 001 A&B-00003_03 - BAB03 - Elementi per pos                        | ta interrata                                                    |                         |                                     |
| Q 001 A&B-00003_04 - BAB04 - Elementi per por                        | a aerea ed in facciata                                          |                         |                                     |
| - 📸 002 A8B - Lavori                                                 |                                                                 |                         |                                     |
| O02 A&B-00001 - ACQOPL - Lavori Scouting                             |                                                                 |                         |                                     |
| O02 A&B-00002 - LAA00 - Lavori di realizzazione                      | e manutenzione di impianti di telecomunicazione in fibra ottica |                         |                                     |
| 👻 👼 003 A&B - Servizi                                                |                                                                 |                         |                                     |
| O03 A&B-00001 - ACQOPS - Servizi Scouting                            |                                                                 |                         |                                     |

Una volta compilati tutti i campi, cliccare sul pulsante Conferma Selezione Corrente.

#### PUBBLICO

OpEn Fiber SpA – Sede Legale: 20155 Milano, Viale Certosa 2 – Registro Imprese di Milano, Codice Fiscale e Partita IVA 09320630966 R.E.A. MI 2083127 – Capitale sociale Euro 250.000.000 i.v.

#### 2.8.4 Completamento processo di Onboarding

Una volta completata l'operazione, si concluderà il processo di Onboarding sulla piattaforma di Open Fiber e passerete automaticamente dallo stato di Onboarding allo stato di Pre-Registrato. Solo dopo controlli da parte dell'Helpdesk, in caso di informazioni inserite correttamente, lo stato verrà aggiornato in Registrato.

#### Si verrà indirizzati nella seguente schermata:

| Risultato Registrazione                                                                                                    |                                                                               |                         |                        |                   |
|----------------------------------------------------------------------------------------------------|-------------------------------------------------------------------------------|-------------------------|------------------------|-------------------|
| Dati Anagrafici                                                                                                    | Pagine di onboarding                                                          | Categorie Merceologiche | Conferma Registrazione |                   |
|                                                                                                    |                                                                               |                         |                        | 🗙 Chiudi finestra |
|                                                                                                    |                                                                               |                         |                        | Pagina Iniziale   |
| Il Processo di Registrazione è Completo. Il fuo Account è stato Attivato e dovrà essere sot<br>Ti è stata inviata una e-mail di conferma all'interno della quale trovate Username e Pasov | loposto a valutazione interna.<br>ord temporanea per accedere in piattaforma. |                         |                        |                   |
|                                                                                                    |                                                                               |                         |                        |                   |

Una volta completato il processo, verrà inoltrata una mail con la conferma dell'attivazione del tuo Account.

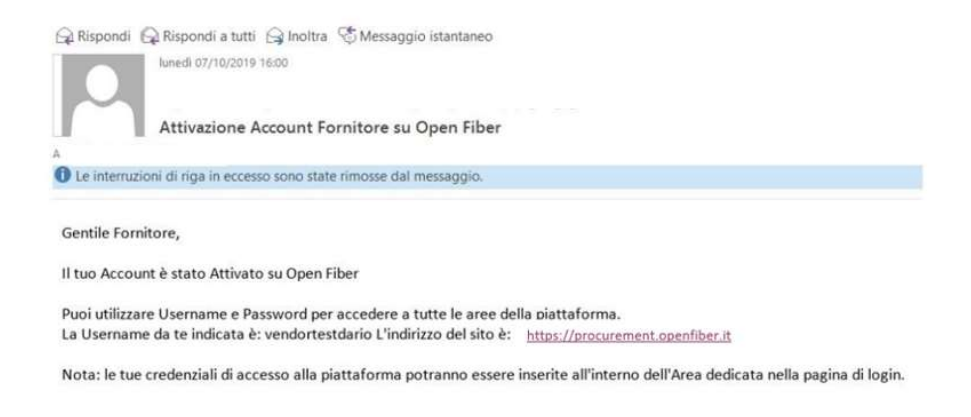

Adesso sarà possibile accedere alla propria area dedicata inserendo nuovamente utenza e password sul portale. Nel caso di documentazione allegata per cui si è inserita una data di scadenza, la piattaforma inoltrerà una notifica per posta elettronica come alert per la scadenza e procedere così con l'aggiornamento della documentazione.

#### PUBBLICO

OpEn Fiber SpA – Sede Legale: 20155 Milano, Viale Certosa 2 – Registro Imprese di Milano, Codice Fiscale e Partita IVA 09320630966 R.E.A. MI 2083127 – Capitale sociale Euro 250.000.000 i.v.

Pag. 16 | 33

# 2.9 Compilazione Form Pagine di Onboarding- Azienda singola italiana con personalità giuridica

Al termine dell'inserimento dei Dati Anagrafici si viene indirizzati al Form Dati Generali.

| Dati generali               |                                                                                                    |                         |                                                                                                    |                                                                                                    |                         |
|-----------------------------|----------------------------------------------------------------------------------------------------|-------------------------|----------------------------------------------------------------------------------------------------|----------------------------------------------------------------------------------------------------|-------------------------|
| Dati Anagrafici             | Pagine di onboarding                                                                                                    | Categorie Merceologiche |                                                                                                    | Conferma Registrazione                                                                                                    |                         |
|                             |                                                                                                    |                         |                                                                                                    |                                                                                                    | Salva e Continua X Annu |
| DATI GENERALI               |                                                                                                    |                         |                                                                                                    |                                                                                                    |                         |
| Domanda                     | Descrizione                                                                                                    |                         | Risposta                                                                                                    |                                                                                                    |                         |
| 1 Disease COAA              | • Allenate visura o CCIAA                                                                                                 |                         | 01.jpg (6 KB)                                                                                                    | 1                                                                                                    |                         |
|                             | - might man o over                                                                                                    |                         | Scade II:                                                                                                    | -                                                                                                    |                         |
|                             |                                                                                                    |                         | 30/12/2021                                                                                                    |                                                                                                    |                         |
| 2 🤠 Atto Costitutivo        | • Allegare atto costitutivo. Nel caso in cui si scelga però di allegare la visura o la CCIAA, dove richiesto, allegare qu | i un file vuoto.        | 01.jpg (6 KB)                                                                                                    | li li                                                                                                    |                         |
| 3 🧔 Tipologia Azienda       | Definire tipologia azienda                                                                                                |                         |                                                                                                    | ~                                                                                                    |                         |
| Dichiarazione di compliance | Scarican, complian, firmare e allegare il modello di compliance                                                           |                         | Azienda singola italiana i<br>Consorizio ordinario cost<br>Consorizio ordinario cost<br>Consorizio stabile<br>Consorizio fra società con<br>Rete di imprese Associatà | con personalità gluridica<br>tiulto<br>fituendo<br>operative di produzione e lavoro<br>a (mandante, contorziata, associata di rete di impresa) |                         |
|                             |                                                                                                    |                         | GEIE<br>Persona física / società i<br>Fomitore estero                                                                                                    | italiana senza personalità giuridica                                                                                                    |                         |

I campi contrassegnati con \* sono obbligatori.

Viene richiesto di definire la tipologia di Azienda.

| 3 🚯 Topologia Azienda Definim tipologia azienda |                                                                                                    |             |
|-------------------------------------------------|----------------------------------------------------------------------------------------------------|-------------|
|                                                 | Actendo singulo stalane con personalità guistica<br>Convenzo utobario issittantito<br>Convenzo stalante<br>Convenzo stalante<br>Convenzo stalante<br>Convenzo stalante<br>Convenzo stalante<br>Convenzo stalante<br>Di marere Associatà convenziona, associatà di vere di impresa) |             |
| - The entry will start and an -                 | Persona faica / cooreit tabana senza personalità guistica .<br>Fontore ensero                                                                                                    | Tara atisga |

Selezionare la seguente voce:

• Azienda singola italiana con personalità giuridica

Una volta compilati tutti i campi, cliccare sul pulsante Salva e Continua.

### 2.9.1 Compilazione Form Dichiarazione di onorabilità

Al completamento del Form precedente si viene indirizzati al Form per la compilazione della Dichiarazione di onorabilità.

Compilare i campi presenti all'interno del Form.

I campi contrassegnati con \* sono obbligatori.

PUBBLICO

Pag. 17 | 33

OpEn Fiber SpA – Sede Legale: 20155 Milano, Viale Certosa 2 – Registro Imprese di Milano, Codice Fiscale e Partita IVA 09320630966 R.E.A. MI 2083127 – Capitale sociale Euro 250.000.000 i.v.

| Dichi         | arazione    | di onorabilità                                                                                                    |                                                                                                    |                                                                                                    |                            |        |
|---------------|-------------|----------------------------------------------------------------------------------------------------|----------------------------------------------------------------------------------------------------|----------------------------------------------------------------------------------------------------|----------------------------|--------|
| Dati Ana      | igrafici    | Pagine di onboarding                                                                                                    | Categorie Merceologiche                                                                                                    | Conferma Registrazione                                                                              |                            |        |
|               |             |                                                                                                    |                                                                                                    |                                                                                                    | Salva e Continua           | × Annu |
| DICHIAR<br>E) | AZIONE DI O | AORABILITA'                                                                                                    |                                                                                                    |                                                                                                    |                            |        |
|               | Domanda     | Descrizione                                                                                                    |                                                                                                    |                                                                                                    | Risposta                   |        |
| 1 4           | DGPR-E 5    | DICHIARA  1) che nella propria compagine societaria esistono inon esistono società fiduciarie:                                                                                                    |                                                                                                    |                                                                                                    | ~                          |        |
|               |             | * Se la risposta alla domanda DGPR-E 5 è affermativa indicare la denominazione delle società fiduciarie*                                                                                                    |                                                                                                    |                                                                                                    |                            |        |
| 2 5           | DGPR-E 6    | *Indicare la struttura societaria sino ad arrivare, nella catena di controllo, alla società beneficiaria finale (anche società fiduciaria controllante)                                                                                                    |                                                                                                    |                                                                                                    | Ceretteri disponibili 2000 |        |
| 3 🔫           | DGPR-E 7    | OCHARA      Z) che la società beneficiaria finale nella catena di controllo (di seguito società fiduciaria controllante) è      Se la risposta alla domanda DOPRE 5 è negativa rispondere N.A.                                                                                                    |                                                                                                    |                                                                                                    | Caratteri disponibili 2000 |        |
| 4 <           | DGPR-E 8    | DCHARA     S) che in relative da società facultata controllante il "final beneficial ovvre" è     Terendicial ovver (11,02 21107) la persona faita per conto dello quale realizzata uniperestore o unattetti, ovver, nel caso di entiti guindea, la     del DLga 21107) "Amazone della dettina 2005/401C concernente la prevenzione dell'Indizza del astema finanzano a socio di riciclaggio dei     per concernente di prevenzione dell'Antizzata della cuale e realizzata uniperestore dell'Antizza dei astema finanzano e socio di riciclaggio dei     per concernente della prevenzione dell'Antizza dei astema finanzano e socio di riciclaggio dei     per concernente della prevenzione dell'Antizza dei astema finanzano e socio di riciclaggio dei     per concernente della per concernente di aprevenzione dell'Antizzata uniperestore dell'Antizzata dei astema finanzano e socio di riciclaggio dei     per concernente della per concernente di aprevenzione dell'Antizzata dei astema finanzano e socio di riciclaggio dei     per concernente della della della della della della della della della della della     per concernente della della | persona o le persone fisiche che, in ultima istanza, possiedono o controllano tale entrà, orveno ne<br>roventi di astività criminose e di finanziamento dei terroritamo nonché della direttiva 2006/70/CE che | tsultano beneficiari secondo i criteri di cui all'allegato tecnico<br>ne reca misure di esecuzione" | Caratteri disponibili 2000 | 2      |

Una volta compilati tutti i campi, cliccare sul pulsante Salva e Continua.

### 2.9.2 Compilazione Form Categorie merceologiche

Compilato il Form della Dichiarazione di onorabilità si viene indirizzati all'ultima fase del processo di Onboarding che prevede la selezione di almeno una Categoria Merceologica tra quelle riportate nell'Albero di Classificazione di Open Fiber.

| open fiber                                                           |                                                                 |                         |                                      |
|----------------------------------------------------------------------|-----------------------------------------------------------------|-------------------------|--------------------------------------|
| <ul> <li>Albero di Classificazione</li> <li>Registrazione</li> </ul> |                                                                 |                         |                                      |
| Dati Anagrafici                                                      | Pagine di onboarding                                            | Categorie Merceologiche | Conferma Registrazione               |
|                                                                      |                                                                 |                         | Conferma Selezione Corrente XAnnulia |
| Ricerca Testo                                                        | skykare per avviare la ricerce                                  |                         |                                      |
| Item Selezionati: 0                                                  |                                                                 |                         |                                      |
|                                                                      |                                                                 |                         | Espandi                              |
| - 👌 Categorie                                                        |                                                                 |                         |                                      |
| - 🚓 A6D - Cluster                                                    |                                                                 |                         |                                      |
| + 👼 001 A&B - Forniture                                              |                                                                 |                         |                                      |
| O01 A&B-00001 - BAA00 - Cavi Ottici                                  |                                                                 |                         |                                      |
| O01 A&B-00002 - ACQOPF - Forniture Scouting                          |                                                                 |                         |                                      |
| 👻 👼 001 A&B-00003 - BABOD - Forniture Elementi di Ref                | te FO                                                           |                         |                                      |
| O01 A&B-00003_01 - BAB01 - Elementi e strutt                         | ture di ricovero                                                |                         |                                      |
| 001 A&B-00003_02 - BAB02 - Elementi di rete                          |                                                                 |                         |                                      |
| Q 001 A&B-00003_03 - BAB03 - Elementi per pos                        | sa interrata                                                    |                         |                                      |
| 001 A&B-00003_04 - BAB04 - Elementi per pos                          | sa aerea ed in facciata                                         |                         |                                      |
| 👻 💼 002 A&B - Lavori                                                 |                                                                 |                         |                                      |
| Q 002 A&B-00001 - ACQOPL - Lavori Scouting                           |                                                                 |                         |                                      |
| Q 002 A&B-00002 - LAA00 - Lavori di realizzazione                    | e manutenzione di impianti di telecomunicazione in fibra ottica |                         |                                      |
| - 🚎 003 A&B - Servizi                                                |                                                                 |                         |                                      |
| O03 A&B-00001 - ACQOPS - Servizi Scouting                            |                                                                 |                         |                                      |
|                                                                      |                                                                 |                         |                                      |

Una volta compilati tutti i campi, cliccare sul pulsante Conferma Selezione Corrente.

#### PUBBLICO

OpEn Fiber SpA – Sede Legale: 20155 Milano, Viale Certosa 2 – Registro Imprese di Milano, Codice Fiscale e Partita IVA 09320630966 R.E.A. MI 2083127 – Capitale sociale Euro 250.000.000 i.v.

Pag. 18 | 33

#### 2.9.3 Completamento processo di Onboarding.

Una volta completata l'operazione, si concluderà il processo di Onboarding sulla piattaforma di Open Fiber e passerete automaticamente dallo stato di Onboarding allo stato di Pre-Registrato. Solo dopo controlli da parte dell'Helpdesk, in caso di informazioni inserite correttamente, lo stato verrà aggiornato in Registrato.

#### Si verrà indirizzati nella seguente schermata:

| Risultato Registrazione                                                                                                    |                                                                               |                         |                        |                   |
|----------------------------------------------------------------------------------------------------|-------------------------------------------------------------------------------|-------------------------|------------------------|-------------------|
| Dati Anagrafici                                                                                                    | Pagine di onboarding                                                          | Categorie Merceologiche | Conferma Registrazione |                   |
|                                                                                                    |                                                                               |                         |                        | 🗙 Chiudi finestra |
|                                                                                                    |                                                                               |                         |                        | Pagina Iniziale   |
| Il Processo di Registrazione è Completo. Il fuo Account è stato Attivato e dovrà essere sot<br>Ti è stata inviata una e-mail di conferma all'interno della quale trovate Username e Pasov | loposto a valutazione interna.<br>ord temporanea per accedere in piattaforma. |                         |                        |                   |
|                                                                                                    |                                                                               |                         |                        |                   |

Una volta completato il processo, verrà inoltrata una mail con la conferma dell'attivazione del tuo Account.

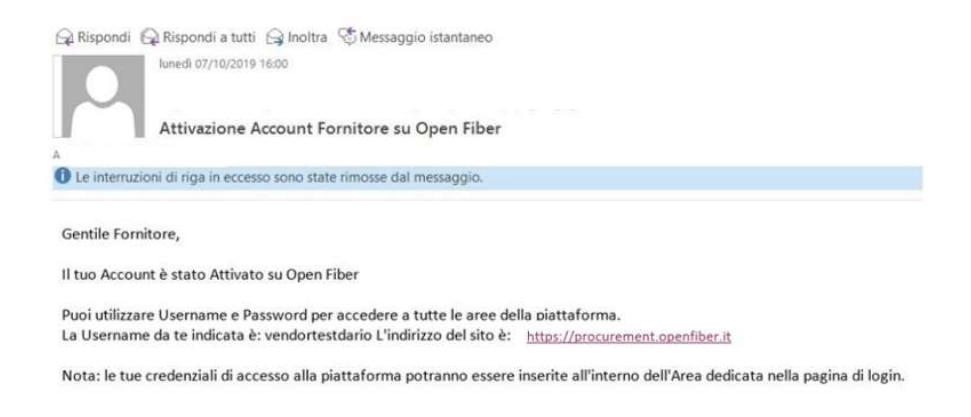

Adesso sarà possibile accedere alla propria area dedicata inserendo nuovamente utenza e password sul portale. Nel caso di documentazione allegata per cui si è inserita una data di scadenza, la piattaforma inoltrerà una notifica per posta elettronica come alert per la scadenza e procedere così con l'aggiornamento della documentazione.

#### PUBBLICO

OpEn Fiber SpA – Sede Legale: 20155 Milano, Viale Certosa 2 – Registro Imprese di Milano, Codice Fiscale e Partita IVA 09320630966 R.E.A. MI 2083127 – Capitale sociale Euro 250.000.000 i.v.

Pag. 19 | 33

### 2.10 Compilazione Form Pagine di Onboarding- Consorzi/ Rete di Imprese/GEIE

Al termine dell'inserimento dei Dati Anagrafici si viene indirizzati al Form Dati Generali.

| ati generali                |                                                                                                    |                         |                                                                                                    |                    |
|-----------------------------|----------------------------------------------------------------------------------------------------|-------------------------|----------------------------------------------------------------------------------------------------|--------------------|
| ati Anagrafici              | Pagine di onboarding                                                                                                    | Categorie Merceologiche | Conferma Registrazione                                                                                                    |                    |
|                             |                                                                                                    |                         |                                                                                                    | Salva e Continua 💙 |
| TI GENERALI                 |                                                                                                    |                         |                                                                                                    |                    |
| Domanda                     | Descrizione                                                                                                    |                         | Risposta                                                                                                    |                    |
| Visura o CCIAA              | Allegare visura o CCIAA                                                                                                    |                         | 01 jag (6 KB)                                                                                                    |                    |
|                             |                                                                                                    |                         | 30/12/2021                                                                                                    |                    |
| 4tto Costitutivo            | • Allegare atto costitutivo. Nel caso in cui si scelga però di allegare la visura o la CCIAA, dove richiesto, allegare qui u | un file vuoto.          | 01.jpg (6 KB)                                                                                                    |                    |
| Tipologia Azienda           | Definire tipologia azienda                                                                                                   |                         | ~                                                                                                    |                    |
| Dichiarazione di compliance | Scarican, complian, firmare e allegare il modello di compliance                                                              |                         | Azienda singola italiana con personalità giuridica<br>Consorto ordinario costituito<br>Consorto ordinario costituine<br>Consorto stabile<br>Consorto fila esci deconsortativa di poduzione el proto<br>Consorto fila esci deconsortativa associata di inter di importanti |                    |

I campi contrassegnati con \* sono obbligatori.

Viene richiesto di definire la tipologia di Azienda.

| 3 🚯 Tipologia Azienda           | Defining tipologia actenda | · ·                                                                                                    |
|---------------------------------|----------------------------|----------------------------------------------------------------------------------------------------|
|                                 |                            | Acendo singula talans con personalità guridica<br>Consurba ordinario continui<br>Consectori di accintario<br>Consectori di a sociatà concegnitivi di productore e lavoro<br>Regi el impresa<br>Consectori di a sociatà concegnitivi di productore el incon<br>Regi el impresa |
| - 104-mart 200-2011 - 400-001 - |                            | Persona fisica / società naliana senza personalità guridica<br>Fornitore estero                                                                                                    |

Selezionare una delle seguenti voci:

- Consorzio ordinario costituito
- Consorzio ordinario costituendo
- Consorzio stabile
- Consorzio fra società copperative di produzione e lavoro
- Rete di imprese Associate
- GEIE

Una volta compilati tutti i campi, cliccare sul pulsante Salva e Continua.

#### PUBBLICO

OpEn Fiber SpA – Sede Legale: 20155 Milano, Viale Certosa 2 – Registro Imprese di Milano, Codice Fiscale e Partita IVA 09320630966 R.E.A. MI 2083127 – Capitale sociale Euro 250.000.000 i.v.

Pag. 20 | 33

### 2.10.1 Compilazione Form Numero Componenti

Avendo selezionato, durante la compilazione del Form Dati generali, una delle diverse tipologie di Consorzio o Rete di imprese

| Dati generali                 |                                                                                                    |                                              |                            |
|-------------------------------|----------------------------------------------------------------------------------------------------|----------------------------------------------|----------------------------|
| Dati Anagrafici               | Pagine di onboarding                                                                                                    | Categorie Merceologiche                      | Conferma Registrazione     |
|                               |                                                                                                    |                                              | Salve e Continus X Annulis |
| DATI GENERALI                 |                                                                                                    |                                              |                            |
| Domanda                       | Descrizione                                                                                                    | Risposta                                     |                            |
| 1 🤹 Visura o CCIAA            | * Allegare visuus o CCIAA                                                                                                    | 07.3/pc (6 KB) 0 0                           |                            |
| 2 🔅 Atto Costitutivo          | * Allegare atto costitutivo. Nel caso in cui si scelga però di allegare la visura o la COIAA, dove richiesto, allegare qui un file vuoto. | 01.jpg (6 KB)                                |                            |
| 3 🧔 Tipologia Azienda         | Definire tipologia azienda                                                                                                    | Consorzio stabile                            | ~                          |
| 4 Oichlarazione di compliance | Scaricare, compilare, firmare e allegare il modello di compilance                                                                         | + Clicca per allegare un<br>Scarica Template | le//                       |

si aprirà un nuovo Form dove si dovrà selezionare il numero di imprese facente parte del Consorzio:

| Numero Componenti   Data Anagufici Pagina di entocordingi Categorie Marceologiche Conferma Registrazione   Interest Componenti   Descrizione Rispesta   1   Descrizione   Numero Componenti Selectiona utilizazione (icetta Singulati) v   1   Autorio Componenti                                                                                                    |                           |                      |                                             |                        |
|----------------------------------------------------------------------------------------------------|---------------------------|----------------------|---------------------------------------------|------------------------|
| Dati Anaguati:     Pagine & conternia Registracione       Reservations                                                                                                    | Numero Componenti         |                      |                                             |                        |
| banda bandan bandan banda<br>Bandan bandan bandan bandan bandan bandan bandan bandan bandan bandan bandan bandan bandan bandan bandan bandan bandan bandan bandan bandan bandan bandan bandan bandan bandan bandan bandan bandan bandan bandan bandan bandan bandan band | Dati Anagrafici           | Pagine di onboarding | Categorie Merceologiche                     | Conferma Registrazione |
| Image Componenti       Restriction       Restriction<                                                                                                    |                           |                      |                                             | Selve e Continue X A   |
| Denada     Describion       Numero Componenti     Seletiona un'ilgozione (centa Singuis)       Numero Componenti     Seletiona un'ilgozione (centa Singuis)       Seletiona un'ilgozione (centa Singuis)     Seletiona un'ilgozione (centa Singuis)       Seletiona un'ilgozione (centa Singuis)     Seletiona un'ilgozione (centa Singuis)       Seletiona un'ilgozione (centa Singuis)     Seletiona un'ilgozione (centa Singuis)       Seletiona un'ilgozione (centa Singuis)     Seletiona un'ilgozione (centa Singuis)       Seletiona un'ilgozione (centa Singuis)     Seletiona un'ilgozione (centa Singuis)       Seletiona un'ilgozione (centa Singuis)     Seletiona un'ilgozione (centa Singuis)       Seletiona un'ilgozione (centa Singuis)     Seletiona un'ilgozione (centa Singuis)       Seletiona units     Seletiona units       Seletiona units     Seletiona units       Seletiona units     Seletiona units       Seletiona units     Seletiona units       Seletiona units     Seletiona units       Seletiona units     Seletiona units       Seletiona units     Seletiona units       Seletiona units     Seletiona units       Seletiona units     Seletiona units       Seletiona units     Seletiona units       Seletiona units     Seletiona units       Seletiona units     Seletiona units       Seletiona units     Seletiona units                                                                                                    | lumero Componenti         |                      |                                             |                        |
| Numero Componenti         Selectiona un'Opcinere (centra Singola)           Image: Componenti         Image: Componenti           Image: Componenti         Image: Componenti           Image: Componenti         Image: C                                                                                                    | Domanda                   | Descrizione          | Risposta                                    |                        |
| 2 2 2 2 2 2 2 2 2 2 2 2 2 2 2 2 2 2 2                                                                                                    | 🕸 Numero Componenti       | Numero componenti    | Seleziona un'Opzione (scetta Singola) 🗸 🗸 🗸 |                        |
| A A A A A A A A A A A A A A A A A A A                                                                                                    |                           |                      | 2                                           |                        |
| HAT DOD - JUST JAADAJAR -                                                                                                    |                           |                      | 4                                           |                        |
| 7<br>9<br>9<br>10<br>11<br>12                                                                                                    | 3HT 2000 - 2021 JAOQAER ~ |                      | 5                                           | т.                     |
| 8<br>9<br>10<br>11<br>12                                                                                                    |                           |                      | 7                                           |                        |
| 9<br>10<br>11<br>12                                                                                                    |                           |                      | 8                                           |                        |
| 11<br>12                                                                                                    |                           |                      | 9                                           |                        |
| 12                                                                                                    |                           |                      | 11                                          |                        |
|                                                                                                    |                           |                      | 12                                          |                        |
| 13                                                                                                    |                           |                      | 13                                          |                        |
|                                                                                                    |                           |                      | 15                                          |                        |

cliccare sul pulsante Salva e Continua.

Proseguire inserendo i dati relativi a ciascun componente/rete di imprese.

#### PUBBLICO

OpEn Fiber SpA – Sede Legale: 20155 Milano, Viale Certosa 2 – Registro Imprese di Milano, Codice Fiscale e Partita IVA 09320630966 R.E.A. MI 2083127 – Capitale sociale Euro 250.000.000 i.v.

Pag. 21 | 33

| Dati c   | lei componenti_02                       |                                                          |                                                    |                        |                            |
|----------|-----------------------------------------|----------------------------------------------------------|----------------------------------------------------|------------------------|----------------------------|
| Dati Ana | igrafici Pagine d                       | i onboarding                                             | Categorie Merceologiche                            | Conferma Registrazione |                            |
|          |                                         |                                                          |                                                    |                        | Salva e Continua X Annulla |
| Compon   | ente 1                                  |                                                          |                                                    |                        |                            |
|          | Domanda                                 | Descrizione                                              | Risposta                                           |                        |                            |
| 1 🔯      | Nome Operatore Economico - Componente 1 | Indicare il Nome Operatore Economico                     | Caratteri disponibili 2000                         |                        |                            |
| 2 🚯      | Partita IVA/Tax ID - Componente 1       | ★ Indicare la Partita IVA/Tax ID                         | Caratteri disponibili 2000                         |                        | li.                        |
| 3 🔫      | CF - Componente 1                       | Indicare Il Codice Fiscale                               | Caratteri disponibili 2000                         |                        |                            |
| 4 🚯      | Attività svolte - Componente 1          | <ul> <li>Indicare le attivit</li></ul>                   | Caratteri disponibili 2000                         |                        | <i>i</i>                   |
| 5 🥸      | Allegare visura/cciaa - Componente 1    | Attach Visura/cciaa - Component 1                        | Clicca per allegare un f Scade it:     dd/MM/3939* |                        |                            |
| Compon   | ente 2                                  |                                                          |                                                    |                        |                            |
|          | Domanda                                 | Descrizione                                              | Risposta                                           |                        |                            |
| 1 🚭      | Nome Operatore Economico - Componente 2 | <ul> <li>Indicare il Nome Operatore Economico</li> </ul> | Constant Surger Bill 2000                          |                        | Ø                          |

I campi contrassegnati con \* sono obbligatori.

Cliccare su Salva e Continua per salvare e passare al Form successivo.

### 2.10.2 Compilazione Dichiarazione di onorabilità

Al completamento del Form precedente si viene indirizzati al Form per la compilazione della Dichiarazione di onorabilità.

Compilare i campi presenti all'interno del Form.

I campi contrassegnati con \* sono obbligatori.

| Dich        | iaraz     | ione o   | li onorabilità                                                                                                    |                                                                                                    |                                                                      |                            |         |
|-------------|-----------|----------|----------------------------------------------------------------------------------------------------|----------------------------------------------------------------------------------------------------|----------------------------------------------------------------------|----------------------------|---------|
| Dati A      | nagrafici |          | Pagine di onboarding                                                                                                    | Categorie Merceologiche                                                                                                    | Conferma Registrazione                                               |                            |         |
|             |           |          |                                                                                                    |                                                                                                    |                                                                      | Salve e Continue X A       | Annulla |
| DICHU<br>E) | RAZION    | NE DI ON | DRABILITA'                                                                                                    |                                                                                                    |                                                                      |                            |         |
|             | Dom       | manda    | Descrizione                                                                                                    |                                                                                                    |                                                                      | Risposta                   |         |
| 1 <         | DGP       | PR-E 5   | * DICHIARA<br>1) che nella propria compagine societaria esistono/non esistono società fiduciarie:                                                                                                    |                                                                                                    |                                                                      | ~                          |         |
| 2           | DGP       | PR-E 6   | Se la risposta alla domanda DORRE S è affermativa indicare la derominazione delle società fiduciarie<br>"Indicate la sturttura societaria sino ad arrivere, nella catena di controllo, alla società società interfaciaria finale (anche società fiduciaria controllante)                                                                                                    |                                                                                                    |                                                                      | Garatteri d'aponibili 2000 | 1       |
| 3 🔫         | DGP       | PR-E 7   | a DOHANA<br>2) che la società fonder finale nella catena di controllo (di seguito società fiduciaria controllante) è<br>16 la insposta alla comunda DOMR E è e regativa rispondere N.A.                                                                                                    |                                                                                                    |                                                                      | Caratteri disponibili 2000 | 1       |
| 4 <         | DGP       | PR-E 8   | # DOHABA<br>3) che in relazione di società fiduciati acontollarita il "final beneficial ovner" è<br>Beneficial ovner (E Lga 231/07). Il persona fisca per conto della quale realizzata unigerazione o uristività, ovvero, nel caso di antità giuridos, la persona o la pr<br>del 1. Lga 231/087. Maustres della persona fisca per conto della persona del persona del antità persona del persona del persona del persona del persona fiscazione del motta giuridos, la persona fiscazione del caso di entità giuridos, la persona del persona del persona fiscazione del caso di entità giuridos, la persona del persona del persona del persona fiscazione del caso di entità giuridos del caso di entità quale del caso di entità quale del persona del persona del pe | rscne fisiche che, in ultrna latanza, possiedono o comorbiano tale estità, civero ne risultano benefic<br>a crimicose e d'inanziamento di teororano nonché della dicettiva 2006/70/CE che ne reca misure | iari secondo i criteri di cui all'allegato tecnico<br>di esecuzione" | Caratteri disponibili 2000 | A       |

#### PUBBLICO

OpEn Fiber SpA – Sede Legale: 20155 Milano, Viale Certosa 2 – Registro Imprese di Milano, Codice Fiscale e Partita IVA 09320630966 R.E.A. MI 2083127 – Capitale sociale Euro 250.000.000 i.v.

Pag. 22 | 33

Una volta compilati tutti i campi, cliccare sul pulsante Salva e Continua.

### 2.10.3 Compilazione Form Categorie Merceologiche

Compilato il Form della Dichiarazione di onorabilità si viene indirizzati all'ultima fase del processo di Onboarding che prevede la selezione di almeno una Categoria Merceologica tra quelle riportate nell'Albero di Classificazione di Open Fiber.

| open fiber                                                           |                                                                       |                         |                                       |
|----------------------------------------------------------------------|-----------------------------------------------------------------------|-------------------------|---------------------------------------|
| <ul> <li>Albero di Classificazione</li> <li>Registrazione</li> </ul> |                                                                       |                         |                                       |
| Dati Anagrafici                                                      | Pagine di onboarding                                                  | Categorie Merceologiche | Conferma Registrazione                |
|                                                                      |                                                                       |                         | Confermie Selezione Converte XAnnulla |
| Ricerca Testo                                                        | tro (digitare per avvisre la ricercu                                  |                         |                                       |
| Item Selezionati: 0                                                  |                                                                       |                         |                                       |
|                                                                      |                                                                       |                         | 😤 Espandi 🛛 🌲 Minimizza               |
| - 👌 Categorie                                                        |                                                                       |                         |                                       |
| - 📇 ASD - Cluster                                                    |                                                                       |                         |                                       |
| = 💑 001 A&B - Forniture                                              |                                                                       |                         |                                       |
| O01 A&B-00001 - BAADD - Cavi Ottici                                  |                                                                       |                         |                                       |
| O1 A&B-00002 - ACQOPF - Forniture Scour                              | ting                                                                  |                         |                                       |
| - 👼 001 A&B-00003 - BAB00 - Forniture Elementi                       | ti Rete FO                                                            |                         |                                       |
| O01 A88-00003_01 - 8A801 - Elementi e                                | strutture di ricovero                                                 |                         |                                       |
| 001 A&B-00003_02 - BAB02 - Elementi di                               | rete                                                                  |                         |                                       |
| O01 A&B-00003_03 - BAB03 - Elementi per                              | r posa interrata                                                      |                         |                                       |
| O1 A&B-00003_04 - BAB04 - Elementi per                               | r posa aerea ed in facciata                                           |                         |                                       |
| - 🚠 002 A&B - Lavori                                                 |                                                                       |                         |                                       |
| Q 002 A&B-00001 - ACQOPL - Lavori Scouting                           | 1                                                                     |                         |                                       |
| 🗆 ♀ 002 A&B-00002 - LAA00 - Lavori di realizza                       | zione e manutenzione di impianti di telecomunicazione in fibra ottica |                         |                                       |
| - 👼 003 A&B - Servizi                                                |                                                                       |                         |                                       |
| O03 A&B-00001 - ACQOPS - Servizi Scoutin                             | g                                                                     |                         |                                       |

Una volta compilati tutti i campi, cliccare sul pulsante Conferma Selezione Corrente.

#### 2.10.4 Completamento processo di Onboarding.

Una volta completata l'operazione, si concluderà il processo di Onboarding sulla piattaforma di Open Fiber e passerete automaticamente dallo stato di Onboarding allo stato di Pre-Registrato. Solo dopo controlli da parte dell'Helpdesk, in caso di informazioni inserite correttamente, lo stato verrà aggiornato in Registrato.

Si verrà indirizzati nella seguente schermata:

#### PUBBLICO

OpEn Fiber SpA – Sede Legale: 20155 Milano, Viale Certosa 2 – Registro Imprese di Milano, Codice Fiscale e Partita IVA 09320630966 R.E.A. MI 2083127 – Capitale sociale Euro 250.000.000 i.v.

Pag. 23 | 33

| Risultato Registrazione |                      |                         |                        |         |
|-------------------------|----------------------|-------------------------|------------------------|---------|
| Dati Anagrafici         | Pagine di onboarding | Categorie Merceologiche | Conferma Registrazione |         |
|                         |                      |                         |                        | × Chiuc |
|                         |                      |                         |                        | @Pagin  |

Una volta completato il processo, verrà inoltrata una mail con la conferma dell'attivazione del tuo Account.

| 🛱 Rispondi    | 🛱 Rispondi a tutti 🖂 Inoltra 😤 Messaggio istantaneo                                                                  |      |
|---------------|----------------------------------------------------------------------------------------------------|------|
|               | luned) 07/10/2019 16:00                                                                                              |      |
|               |                                                                                                    |      |
|               | Attivazione Account Fornitore su Open Fiber                                                                          |      |
| A             |                                                                                                    |      |
| 1 Le interruz | ioni di riga in eccesso sono state rimosse dal messaggio.                                                            |      |
|               |                                                                                                    |      |
| Gentile For   | nitore,                                                                                                    |      |
| Il tuo Accou  | unt è stato Attivato su Open Fiber                                                                                   |      |
|               |                                                                                                    |      |
| Puoi utilizza | re Username e Password per accedere a tutte le aree della piattaforma.                                               |      |
| La Usernan    | e da te indicata è: vendortestdario L'indirizzo del sito è: <u>https://procurement.openfiber.it</u>                  |      |
| Nota: le tue  | e credenziali di accesso alla piattaforma potranno essere inserite all'interno dell'Area dedicata nella pagina di lo | gin. |

Adesso sarà possibile accedere alla propria area dedicata inserendo nuovamente utenza e password sul portale. Nel caso di documentazione allegata per cui si è inserita una data di scadenza, la piattaforma inoltrerà una notifica per posta elettronica come alert per la scadenza e procedere così con l'aggiornamento della documentazione.

#### PUBBLICO

Pag. 24 | 33

OpEn Fiber SpA – Sede Legale: 20155 Milano, Viale Certosa 2 – Registro Imprese di Milano, Codice Fiscale e Partita IVA 09320630966 R.E.A. MI 2083127 – Capitale sociale Euro 250.000.000 i.v.

🙀 Rispondi 🛱 Rispondi a tutti 😭 Inoltra 🐔 Messaggio istantaneo sabato 28/09/2019 04:34 Notifica Risposte Scadute su: Open Fiber

Gentile Fornitore,

A

Questa mail ha lo scopo di informarla che alcune Risposte all'interno del suo Profilo sul sito Open Fiber sono Scadute o prossime alla Scadenza. Una sola Risposta Scaduta potrebbe invalidare la possibilità di continuare le sue attività sul Portale, quindi si consiglia di aggiornare il Profilo immediatamente.

Le Risposte Scadute e le relative Date di Scadenza sono elencate di seguito:

Visura/CCIAA/Atto Costitutivo – Data di Scadenza 27 Sep, 2019

Per visualizzare il suo Profilo:

- Inserire Username e Password

- Navigare l'Area Mia Azienda - Accedere e Modificare il Form contenente le Risposte appropriate.

#### PUBBLICO

OpEn Fiber SpA - Sede Legale: 20155 Milano, Viale Certosa 2 - Registro Imprese di Milano, Codice Fiscale e Partita IVA 09320630966 R.E.A. MI 2083127 - Capitale sociale Euro 250.000.000 i.v.

Pag. 25 | 33

### 3. Navigazione

### 3.1 Home Page Fornitore

La Home Page è in genere la pagina predefinita visualizzata dopo la login (inserimento delle credenziali).

| Accesso         |                         |               |           |  |
|-----------------|-------------------------|---------------|-----------|--|
| username        |                         |               |           |  |
|                 |                         |               |           |  |
| Hai dimenticato | <u>o username e pas</u> | <u>sword?</u> |           |  |
| A               | CCESSO FORNITORI        |               | REGISTRAT |  |
| A               | CCESSO UTENTI OF        |               |           |  |

|               |                 | Bervenuto I. Rossi |
|---------------|-----------------|--------------------|
| Benvenuto     |                 |                    |
| Sourcing      | Mia Azienda     | Gestione Utenti    |
| Bandi di Gara | Protito Azienda | Muttuderca         |
| Rd            | Mie Categorie   |                    |
| RdO           | Valutazioni     |                    |
| Aste          |                 |                    |
| Contratti     |                 |                    |

Nell'angolo in alto a destra della pagina, è possibile trovare i collegamenti per accedere al proprio profilo utente o effettuare il logout. All'interno del profilo utente è possibile modificare la lingua, i dettagli dell'utente e la password.

#### PUBBLICO

OpEn Fiber SpA – Sede Legale: 20155 Milano, Viale Certosa 2 – Registro Imprese di Milano, Codice Fiscale e Partita IVA 09320630966 R.E.A. MI 2083127 – Capitale sociale Euro 250.000.000 i.v.

Pag. 26 | 33

| 11:55 CET - Central Europe Time 0:51 |                | <b>●</b> Auto - (b) |
|--------------------------------------|----------------|---------------------|
|                                      |                | Demondo X. Rosai 🖉  |
| Benvenuto                            |                |                     |
| Sourcing                             | Mia Azlenda    | Gestione Utents     |
| Band it Cara                         | Proto Azumda   | Mutumeta            |
| Hub C                                | Mile Categorie |                     |
| ReD                                  | Valutacioni    |                     |
| Auto                                 |                |                     |
| Contracti                            |                |                     |

L'area principale della home page del fornitore contiene i collegamenti ai moduli disponibili, quindi è possibile utilizzare questa pagina per raggiungere qualsiasi parte della piattaforma.

### 3.2 Menu di Navigazione

Il menu di navigazione si trova sul lato sinistro di ciascuna pagina e consente di spostarsi da un modulo all'altro. Per fare ciò, fare clic sull'icona di un modulo per espandere il menu e quindi selezionare un collegamento, per essere indirizzati alla pagina a cui si desidera accedere.

Sono disponibili i seguenti moduli:

Cruscotto – In quest'area è possibile configurare in piena autonomia la propria Homepage.

| ۵  | Menu           |                          |     |                                   |                                           | 0 0 |  |
|----|----------------|--------------------------|-----|-----------------------------------|-------------------------------------------|-----|--|
| ۵  | Cruscotto      | Configurazione           |     | Messaggi nuovi (uttimi 30 giorni) | 🖘 Accesso Rapido                          |     |  |
| \$ | Sourcing       |                          |     | Name Description and              | - Links Standard                          |     |  |
| ø  | Mia Azienda    | Prosaina Data di Chimura |     | нерачн меронуун чели              | Elenco RDI                                |     |  |
| -  | Contrary Incot |                          |     | Rdl in attesa di risposta         | Mie RDO                                   |     |  |
|    | In corso       |                          |     |                                   | Vitilio Azienda     v Link Personalizzati |     |  |
|    | Rdl 0          | 3                        | U N | essuna Rol da mostrare            |                                           |     |  |
|    | RdO 0          | ÷                        |     |                                   |                                           |     |  |
|    |                |                          |     |                                   |                                           |     |  |
|    |                |                          |     |                                   |                                           |     |  |

Sourcing – Il modulo del Sourcing permette di accedere ai Bandi di Gara ed alle RDX.

#### PUBBLICO

٠

OpEn Fiber SpA – Sede Legale: 20155 Milano, Viale Certosa 2 – Registro Imprese di Milano, Codice Fiscale e Partita IVA 09320630966 R.E.A. MI 2083127 – Capitale sociale Euro 250.000.000 i.v.

Pag. 27 | 33

| ê           | Menu            |                           |   |                                   |                                         |
|-------------|-----------------|---------------------------|---|-----------------------------------|-----------------------------------------|
|             | Cruscotto       | ר corso                   |   | Messaggi nuovi (ultimi 30 giorni) | Accesso Rapido                          |
| *           | Sourcing        | Bandi di Gara             | > |                                   | - Links Standard                        |
| đ           | Mia Azionda     | Rdl                       | > | U Nessun Messaggio Non Letto      | Elenco RDI                              |
|             | Mia Azienda     | RdO                       | > |                                   | Mie RDO                                 |
| <u>. 0.</u> | Gestione Utenti |                           |   | Rdl in attesa di risposta         | Profilo Azienda                         |
|             | In corso        | Prossima Data di Chiusura |   | Nessuna Rdl da mostrare           | <ul> <li>Link Personalizzati</li> </ul> |
|             | Rdi 0           |                           |   |                                   |                                         |
|             | RdO 0           |                           |   |                                   |                                         |

Mia Azienda – In quest'area è possibile visualizzare e gestire i dati della propria Azienda, le categorie merceologiche e tutta la documentazione necessaria al processo di qualifica.

| ÷    | Menu                 |                 |                                     |                                   |                  |                             | 00 |  |
|------|----------------------|-----------------|-------------------------------------|-----------------------------------|------------------|-----------------------------|----|--|
|      | Cruscotto            | h corso         |                                     | Messaggi nuovi (ultimi 30 giorni) | 👞 Accesso Rapido |                             |    |  |
| \$   | Sourcing             |                 |                                     | Nessun Messaggio Non Letto        |                  | - Links Standard            |    |  |
| a)   | Mia Azienda          | Profilo Azienda | > Dati di Registrazione             |                                   |                  | Elenco RDI                  |    |  |
| 1.21 | Gestione Utenti      | Mie Categorie   | Storico delle Modifiche             | Rdl in attesa di risposta         |                  | Mie RDO<br>Profilio Azienda |    |  |
|      | In corso Valutazioni |                 | Dati di Registrazione Supplementari | Massuna Rell de mostrere.         |                  | - Link Personalizzati       |    |  |
|      | Rdl 0                |                 | . Allegati del Buyer                |                                   |                  |                             |    |  |
|      | RdO 0 - g            |                 | <ul> <li>Stato Azienda</li> </ul>   |                                   |                  |                             |    |  |
|      |                      |                 | Storico Risposte                    |                                   |                  |                             |    |  |

Si può accedere a specifici form compilati in fase di Onboarding e procedere con integrazioni /modifiche qualora si ritenesse <u>strettamente necessario</u>. Nel caso si proceda con modifiche nei Dati di Registrazione (Dati Generali, Dati Economici-Finanziari, Dichiarazione di onorabilità) è consigliato inoltrare una email all'Helpdesk, i cui contatti sono pubblicati sulla Home Page del portale:

#### PUBBLICO

Pag. 28 | 33

OpEn Fiber SpA – Sede Legale: 20155 Milano, Viale Certosa 2 – Registro Imprese di Milano, Codice Fiscale e Partita IVA 09320630966 R.E.A. MI 2083127 – Capitale sociale Euro 250.000.000 i.v.

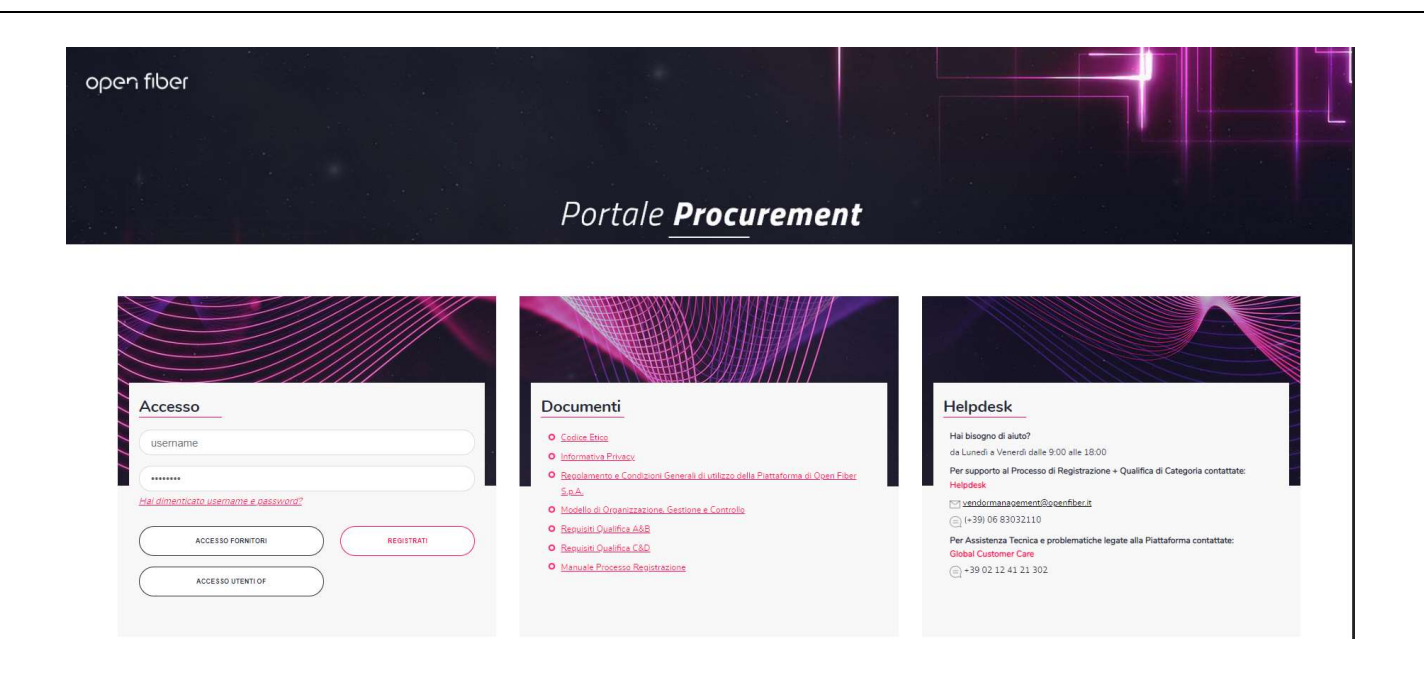

Il Fornitore potrebbe anche essere contattato per email direttamente dall'Helpdesk per una richiesta di eventuali integrazioni/modifiche a specifici quesiti.

| 요 Rispondi 🖗 Rispondi a tutti 🔒 Inoltra 😤 Messaggio istantaneo                                                                                                    |            |
|----------------------------------------------------------------------------------------------------|------------|
| Modifica Stato Valutazione dall'Azienda Open Fiber S.p.A                                                                                                    |            |
| A                                                                                                    |            |
| Le interruzioni di riga in eccesso sono state rimosse dal messaggio.                                                                                                    |            |
| Gentile Fornitore,<br>Questa mail ha lo scopo di informarla che l'Azienda Open Fiber S.p.A ha modificato lo Stato della Valuta<br>Qualifica.                             | izione di  |
| Nuovo Stato Valutazione: In Attesa di Integrazioni Data di Qualifica: 16 Oct, 2019 (Ora del meridiano di<br>Expiring Date: 17 Oct, 2019 (Ora del meridiano di Greenwich) | Greenwich) |
| Commento (opzionale): ricontrollare dgpr                                                                                                    |            |

• Gestione Utenti – Quest'area è disponibile agli utenti che hanno il diritto di gestire le altre utenze, i ruoli e le divisioni dell'Azienda.

#### PUBBLICO

OpEn Fiber SpA – Sede Legale: 20155 Milano, Viale Certosa 2 – Registro Imprese di Milano, Codice Fiscale e Partita IVA 09320630966 R.E.A. MI 2083127 – Capitale sociale Euro 250.000.000 i.v.

Pag. 29 | 33

| ۵ | Menu            |                           |                          |                                   |  |                                         | 0 0 |
|---|-----------------|---------------------------|--------------------------|-----------------------------------|--|-----------------------------------------|-----|
|   | Cruscotto       | 1 corso                   |                          | Messaggi nuovi (uttimi 30 giorni) |  | Accesso Rapido                          |     |
| - | Sourcing        | rcing<br>ww<br>Azienda    |                          | Annonin Managanah Man Latta       |  | ~ Links Standard                        |     |
| Ø | Mia Azienda     |                           |                          | C Present integrage from callo    |  | Elenco RDI                              |     |
|   |                 |                           |                          |                                   |  | Mie RDO                                 |     |
| - | Gestione Utenti | Multiutenza               | > Gestione Utenti        | Rdl in attesa di risposta         |  | Profilo Azienda                         |     |
|   | In corso        | Prossima Data di Chiusura | Profili                  | Nessuna Roll da mostrare          |  | <ul> <li>Link Personalizzati</li> </ul> |     |
|   | Rdl 0           |                           | -<br>Divisioni Aziendali |                                   |  |                                         |     |
|   | RdO 0           |                           | Utenti di Default        |                                   |  |                                         |     |
|   | RdO 0           |                           | Utenti di Default        |                                   |  |                                         |     |

### 3.3 Diritti Utente e creazione sottoutenze

Dall'area Gestione Utente è possibile creare delle sottoutenze ed attribuire dei diritti utente relativi alla configurazione e all'amministrazione dell'utente del fornitore. I diritti dell'utente possono essere configurati a livello di utente.

| â     | Menu                               |                                                        |                               |                            |                              |               |                                         |              | 00       |
|-------|------------------------------------|--------------------------------------------------------|-------------------------------|----------------------------|------------------------------|---------------|-----------------------------------------|--------------|----------|
|       | Cruscotto                          | 1 corso                                                |                               | 📣 Messaggi n               | uovi (ultimi 30 giorni)      |               | Accesso Rapido                          |              |          |
| -     | Sourcing                           | Completamento Form Completar<br>Modificabile Categoria | nento Form di<br>Modificabile |                            | Nessun Messagg               | io Non Letto  | - Links Standard                        |              |          |
| 1     | Mia Azienda                        | 0%                                                     |                               |                            |                              |               | Elenco RDI                              |              |          |
| -     | Gestione Utenti                    | Multiutenza                                            | Gestione Utenti               |                            | a di risposta                |               | Profilo Azienda                         |              |          |
|       |                                    | Describes Date #1.0blueses                             | Profili                       |                            | mostrare                     |               | <ul> <li>Link Personalizzati</li> </ul> |              |          |
|       | RdI 0                              | Prossima Data di Chiusura                              | Divisioni Aziendali           |                            |                              |               |                                         |              |          |
|       | RdO 0                              | -                                                      | Utenti di Default             |                            | ļ                            |               |                                         |              |          |
| 6     | Gestione Utenti Profili E          | livisioni Aziendali Utenti di Default                  |                               |                            |                              |               |                                         |              |          |
| (*)   |                                    |                                                        |                               |                            |                              |               |                                         |              | 🕂 Crea 🚥 |
| ille. | Val a Inserisci almeno 3 caratteri | Filtro per: Tutti gli Uti                              | enti 🖌                        | Inserisci Filtro (digita ; | per iniziare la ricerca) 🗸 🗸 |               |                                         |              |          |
| 1     | Cognome                            | ∽ Nome                                                 | Nome Di                       | ivisione                   | Emai                         | 1             | Telefono                                | Nome profilo |          |
|       | 2 . NUZZO                          | 5.<br>N                                                | Division                      |                            | kbon                         | o@jaggaer.com | 1                                       |              |          |
|       |                                    |                                                        | 2                             |                            |                              |               |                                         |              |          |

Cliccando sul pulsante Crea è possibile creare nuove utenze ed attribuire dei diritti, riportati a seguire:

#### PUBBLICO

OpEn Fiber SpA – Sede Legale: 20155 Milano, Viale Certosa 2 – Registro Imprese di Milano, Codice Fiscale e Partita IVA 09320630966 R.E.A. MI 2083127 – Capitale sociale Euro 250.000.000 i.v.

Pag. 30 | 33

### RDX

- Visibilità Lista RDX
- Accedi dettagli RDX
- Crea Risposta
- Modifica prima della pubblicazione
- Modifica e Pubblica
- Contatto visibile al Buyer
- Gestione messaggi
- Visualizza Dati Sensibili (incluso Allegati, Risposte, Prezzi)

## **Gestione Fornitori**

Accesso Gestione Fornitore

### **Gestione Utenti**

- Creazione e gestione utenti
- Gestisci utenti, Ruoli, Liste Utenti e Divisioni

### 3.4 Valutazione di Registrazione

Attraverso i seguenti passaggi il fornitore può monitorare lo stato di registrazione prima e dopo il controllo da parte dell'Helpdesk.

Mia Azienda > Valutazioni > Valutazioni di Registrazione

#### PUBBLICO

OpEn Fiber SpA – Sede Legale: 20155 Milano, Viale Certosa 2 – Registro Imprese di Milano, Codice Fiscale e Partita IVA 09320630966 R.E.A. MI 2083127 – Capitale sociale Euro 250.000.000 i.v.

Pag. 31 | 33

| 16:38 CET | - Central Europe Time DST      |                              |      |                                                                                            |            | 🔞 Asuto              | - 0    |
|-----------|--------------------------------|------------------------------|------|--------------------------------------------------------------------------------------------|------------|----------------------|--------|
| 000       | en fiber                       |                              |      |                                                                                            |            | Benvenuto Open Fiber | 2      |
| â         | Menu                           | Valutazione di Registrazione | Valu | tazioni di Categoria                                                                       |            |                      |        |
| 0         | Cruscotto                      | ( />Dercal)                  |      |                                                                                            |            |                      |        |
| 5         | Sourcing                       |                              |      |                                                                                            | Stato      |                      |        |
| a ·       | Mia Azienda                    | Profilo Azienda              |      |                                                                                            | Registrato |                      |        |
| .94       | Gestione Litenti               | Mie Categorie                |      |                                                                                            |            | Pagina 1 di 1        |        |
| - COPYRIG | HT 3000 - 2019 BRAVOSOLUTION - | Valutazioni                  | >    | Processi di Qualifica in corso<br>Valutazione di Registrazione<br>Valutazioni di Categoria |            |                      | * alto |
|           |                                |                              |      |                                                                                            |            |                      |        |

PUBBLICO

OpEn Fiber SpA – Sede Legale: 20155 Milano, Viale Certosa 2 – Registro Imprese di Milano, Codice Fiscale e Partita IVA 09320630966 R.E.A. MI 2083127 – Capitale sociale Euro 250.000.000 i.v.

Pag. 32 | 33

### 4. Categorie Merceologiche

### 4.1 Aggiungere Categorie Merceologiche

Le categorie vengono utilizzate per classificare la propria Azienda sull'albero merceologico e per indicare i prodotti e/o servizi forniti.

La classificazione sull'albero delle categorie merceologiche avviene durante il processo di Registrazione (Onboarding) discusso nelle pagine precedenti. Nel caso si desiderasse aggiungere ulteriori categorie merceologiche, si prega di contattare l'Helpdesk che valuterà la richiesta. I contatti sono pubblicati sulla Home Page del portale:

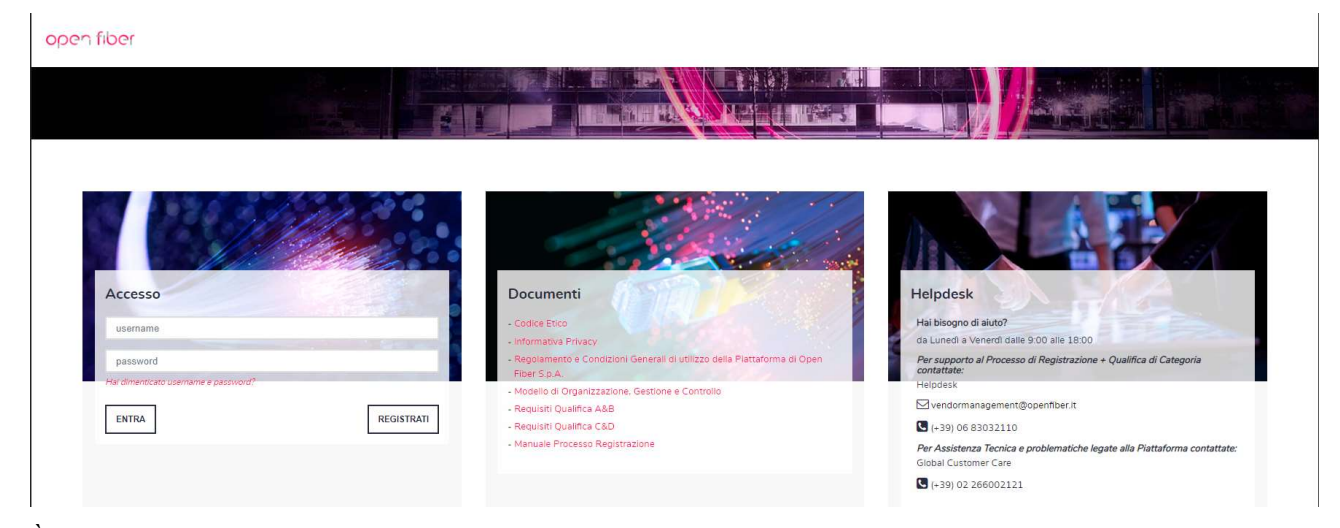

È importante classificare la propria Azienda di modo che la selezione sia il più possibile coerente con quanto realmente fornito.

Tramite la selezione Mia Azienda > Mie Categorie è possibile accedere alle CM su cui si è espressa la volontà di classificarsi.

#### PUBBLICO

OpEn Fiber SpA – Sede Legale: 20155 Milano, Viale Certosa 2 – Registro Imprese di Milano, Codice Fiscale e Partita IVA 09320630966 R.E.A. MI 2083127 – Capitale sociale Euro 250.000.000 i.v.

Pag. 33 | 33